Zoho Corporation

# **Session Notes**

Session Notes enables the technician to store crucial information, case history and comments at the end of every remote support or unattended access session. It can be used by both technicians and Administrator for auditing purposes and future reference. You can edit the notes anytime and download them when required.

## **Feature Highlights**

- Create, edit and update the notes whenever you want to.
- View and download the session notes as .csv file.

#### How to add a session note

- 1. Once the session is over, an end session dialog will open up.
- 2. Choose **Add Session Note**.

| Your session with Customer has ended.   Session Duration   Session Notes   Idd                                                                                                  |                                                    |
|----------------------------------------------------------------------------------------------------|----------------------------------------------------|
| Your session with         Customer has ended.         Session Duration       02 mins 44 secs         Session Notes       Image: Customer has         CLOSE       LEAVE FEEDBACK | $\bigcirc$                                         |
| Session Duration 02 mins 44 secs Session Notes Add LEAVE FEEDBACK                                                                                                    | Your session with<br>Customer has ended.           |
| CLOSE LEAVE FEEDBACK                                                                                                    | Session Duration 02 mins 44 secs Session Notes Add |
|                                                                                                    | CLOSE LEAVE FEEDBACK                               |

- 3. Enter the Session name.
- 4. Enter the necessary text and click **SAVE**.

| Your session with<br>Customer has ended.              | On Demand Remote Support #910115529 🖉 Session Notes Computer Name: Malcolm Support Status: Software installation successful. |
|-------------------------------------------------------|----------------------------------------------------------------------------------------------------|
| Session Duration 02 mins 44 secs<br>Session Notes Add |                                                                                                    |
| CLOSE LEAVE FEEDBACK                                  | DISCARD                                                                                                    |

### How to add/edit session notes for a closed session

- 1. Select **Reports** in the top pane of the window
- 2. Click **Custom Reports** in the left side of he screen.
- 3. Click View Notes given beside the respective session and edit/add the content.

| ZOHO                    | Assist | <ul> <li>Remote Support</li> </ul> | Unattended Access                      | Live Camera Assistance | Reports       | Settings              |             |                            | 🏥 test dept 👻 📩 📣 💄 |
|-------------------------|--------|------------------------------------|----------------------------------------|------------------------|---------------|-----------------------|-------------|----------------------------|---------------------|
| et<br>Remote<br>Support | All    | ïechnicians ∨ Remote Supp          | port 🗸 🛛 All 🗸                         |                        |               |                       | Last 7 days | Last 30 days Last 180 days | Custom 🌣 Settings   |
| 2<br>Unattended         | Tota   | l: 7                               |                                        |                        |               |                       |             | Q Sea                      | arch Export As 🗸 👪  |
| Access                  |        | Start time 🔺                       | Title                                  | Resources              | Duration      | Customer's IP Address | Customer    | Customer's OS              | Technician's Name   |
| Dial-in<br>Reports      | ß      | Sep 19, 2022 3:43 PM               | On Demand Remote<br>Support #910115529 |                        | 3 minutes     | 182.74.243.49         | Customer    | Windows                    | Malcolm             |
| Q                       | ß      | Sep 19, 2022 2:46 PM               | On Demand Remote<br>Support #220664621 | View Notes             | a minute      | 182.74.243.49         | Customer    | Windows                    | Malcolm             |
| Report                  | ß      | Sep 14, 2022 11:21 AM              | On Demand Remote<br>Support #848041271 | F 🗉 💿                  | 7 minutes     | 121.244.91.20         | Customer    | Windows                    | Malcolm             |
|                         | ß      | Sep 14, 2022 11:18 AM              | On Demand Remote<br>Support #790666451 | F 🗉 💿                  | a few seconds | 121.244.91.20         | Customer    | Windows                    | Malcolm             |
|                         | ß      | Aug 29, 2022 1:13 PM               | On Demand Remote<br>Support #834271268 | F 🗉 💿                  | 3 minutes     | 182.74.243.49         | Customer    | Windows                    | Malcolm             |
|                         | ß      | Aug 29, 2022 1:09 PM               | On Demand Remote<br>Support #248907685 | F 🗉 💿                  | a minute      | 182.74.243.49         | Customer    | Windows                    | Malcolm             |
|                         | ß      | Aug 23, 2022 11:18 AM              | On Demand Remote<br>Support #903829876 | F 🗉 💿                  | a few seconds | 182.74.243.49         | Customer    | Windows                    | Malcolm             |
| =                       |        |                                    |                                        |                        |               |                       |             |                            |                     |

4. Click **SAVE** to update the session note.

## How to download the session notes

- 1. Navigate to **Reports** in Zoho Assist home page.
- 2. Click **View Report** given besides the respective session.

| ZOHO                 | Assist ~ Remote Support                                                           | Unattended Access           | Live Camera Assistance        | Reports      | Settings                             |                       |                               |               | 🏛 t                           | est dept 👻 📩       | <u>ال</u> ، ر | \$ |
|----------------------|-----------------------------------------------------------------------------------|-----------------------------|-------------------------------|--------------|--------------------------------------|-----------------------|-------------------------------|---------------|-------------------------------|--------------------|---------------|----|
| Ð                    | Session Count                                                                     | All Technicians 🗸           |                               |              |                                      |                       | Last 7 days Last 30 days      | Last 180 days | Custom                        | 🗱 Settings         |               | *  |
| Support              | Session Duration                                                                  |                             |                               |              |                                      |                       |                               |               |                               |                    | *             |    |
| Unattended<br>Access | Technician by Session Count<br>Technician by Session<br>Duration<br>Service Queue | Aug 21, 2022 to Sep 20      | 0, 2022                       |              |                                      |                       | ~0                            | Lil<br>A      | Total ses<br>7<br>vg. session | sions<br>s per day | l             | l  |
| Dial-in<br>Reports   | Live Reports                                                                      | of Sessions<br>1.6          |                               |              |                                      |                       |                               |               | 0                             |                    | L             | 1  |
| Custom<br>Report     |                                                                                   | 1.4<br>1.2                  |                               |              |                                      |                       |                               | M             | lax. session<br>2             | s in a day         | L             | 1  |
|                      |                                                                                   | 1<br>8/23/2022 8/25/2022 8/ | 27/2022 8/29/2022 8/31/2022 9 | 9/2/2022 9/4 | 4/2022 9/6/2022 9/8/2022<br>Date     | 9/10/2022 9/12/2022 9 | //14/2022 9/16/2022 9/18/2022 | Ν             | 1in. session<br>1             | s in a day         | l             | l  |
|                      |                                                                                   | Total: 7                    |                               |              |                                      |                       |                               | Q S           | earch E                       | Export As $\vee$   |               |    |
|                      |                                                                                   | Start time 🔺                | End time                      | Tit          | le                                   | Customer              | Customer's OS                 |               | lechnician's Na               | ime                |               |    |
|                      |                                                                                   | E Sep 19, 2022 3:43 PM      | Sep 19, 2022 3:46 PM          | Or<br>Su     | n Demand Remote<br>Ipport #910115529 | Customer              | Windows                       | I             | Malcolm                       |                    |               | 1  |
|                      |                                                                                   | Sep 19, 2022 2:46 PM        | Sep 19, 2022 2:47 PM          | Or<br>Su     | n Demand Remote<br>Ipport #220664621 | Customer              | Windows                       | I             | Malcolm                       |                    |               |    |
| <u>&lt;</u> =        |                                                                                   |                             |                               |              |                                      |                       |                               |               |                               |                    | +             |    |

- 3. Select **Session Notes** given besides Records on the left side of the screen.
- 4. Click **DOWNLOAD** to download the Session Note for that particular session.

| Sessio | on Audit Report                                                                                                   |                                 |    |                             |                      |                  | Export             | × |
|--------|----------------------------------------------------------------------------------------------------|---------------------------------|----|-----------------------------|----------------------|------------------|--------------------|---|
| F      | Participant Email<br>Customer                                                                                     | Role<br>Customer                | OS | IP Address<br>182.74.243.49 | Region<br>TAMIL NADU | Country<br>INDIA | Duration<br>2m 44s | ^ |
| n      | malcolm@zylker.com                                                                                                | Primary Technician              |    | 182.74.243.49               | TAMIL NADU           | INDIA            | 3m 25s             |   |
| Red    | cords                                                                                                    |                                 |    |                             |                      |                  |                    |   |
|        | Session Notes     Session Notes       Computer Name: Malcolm     Session Status: Software installation successful |                                 |    |                             |                      |                  |                    |   |
|        | Session Recording                                                                                                 |                                 |    |                             |                      |                  | File Size :71.00 B |   |
|        | Chat Transcript                                                                                                   |                                 |    |                             |                      |                  |                    |   |
|        | Screenshots                                                                                                    | Updated by You<br>3 minutes ago |    |                             |                      | Edit             |                    |   |